## Como fazer do VLC o player de mídia padrão no Windows 10

Público-Alvo: Este artigo é destinado a administradores de sistemas e usuários avançados do Windows 10 que desejam configurar o VLC como o player de mídia padrão em seus sistemas.

O VLC é um dos players de mídia mais populares e versáteis disponíveis atualmente. Ele suporta uma ampla variedade de formatos de áudio e vídeo, além de oferecer recursos avançados, como legendas, streaming e conversão de mídia. Neste artigo, mostraremos como configurar o VLC como o player de mídia padrão no Windows 10, permitindo que você aproveite todos os recursos deste excelente software.

Script: Passo 1: Baixe e instale o VLC Antes de configurar o VLC como o player de mídia padrão, é necessário ter o software instalado em seu sistema. Você pode baixar a versão mais recente do VLC no site oficial (<u>https://www.videolan.org/vlc/</u>). Siga as instruções de instalação padrão para concluir o processo.

Passo 2: Acesse as configurações padrão do Windows Para configurar o VLC como o player de mídia padrão, precisamos acessar as configurações padrão do Windows. Para fazer isso, siga as etapas abaixo:

- 1. Clique no menu Iniciar e selecione "Configurações".
- 2. Na janela de Configurações, clique em "Apps".
- 3. Na barra lateral esquerda, clique em "Aplicativos padrão".

Passo 3: Altere o player de mídia padrão Agora que estamos nas configurações padrão do Windows, podemos alterar o player de mídia padrão para o VLC. Siga as etapas abaixo:

- 1. Role para baixo na lista de aplicativos até encontrar a seção "Reprodutores de mídia".
- 2. Clique no aplicativo atualmente definido como o player de mídia padrão.
- 3. Selecione "VLC media player" na lista de aplicativos disponíveis.

Passo 4: Verifique as configurações avançadas Após definir o VLC como o player de mídia padrão, é recomendável verificar as configurações avançadas para garantir que tudo esteja configurado corretamente. Siga as etapas abaixo:

- 1. Na mesma janela de Configurações, clique em "Reprodução automática" na barra lateral esquerda.
- 2. Role para baixo até encontrar a seção "Reprodutores de mídia".
- 3. Certifique-se de que a opção "Reproduzir discos de áudio e vídeo com o VLC media player" esteja selecionada.

Conclusão: Configurar o VLC como o player de mídia padrão no Windows 10 é um processo simples que permite que você aproveite todos os recursos deste excelente software. Neste artigo, mostramos como baixar e instalar o VLC, acessar as configurações padrão do Windows e alterar o

## Procedimento.com.br

player de mídia padrão para o VLC. Lembre-se de verificar as configurações avançadas para garantir que tudo esteja configurado corretamente. Agora você está pronto para desfrutar de uma experiência de reprodução de mídia aprimorada no seu sistema Windows 10.

Interatividade: Se você encontrou este artigo útil, compartilhe-o com seus colegas administradores de sistemas e usuários avançados do Windows 10.